<mark>ドラフト</mark> 2009年6月18日

TNTmips のジオカタ ログ機能では、何十万も のプロジェクトファイ

ルや他の直接使用をサポートしている地図、画像 データファイル (例えば、\*.tif、\*.jp2、\*.shp)から、 地理的な位置によってデータを選択することがで きます。地理データを地理領域によって選択でき るようにするためには、あなたの検索条件を満た す地理データが迅速に特定できるよう、地理デー タオブジェクトやファイルの範囲や他の情報を含 むカタログを作成しなければなりません。

K TNTmips Pro 2009 #16227

<ジオカタログ (Geospatial Catalogs) >ウィンドウ を使って、地理空間カタログ、略してジオカタログを 作成・編集します (TNTmips のメニューから、[ツール (Tool)] > [ジオカタログマネージャ (Geospatial Catalog Manager)]を選択します)。カタログマネージャは、ユー ザが指定する全てのローカルディスクやネットワークを 検索し、そこにある全地理データレイヤのプロパティに 関して、TNT 製品で使用できるデータベーステーブルを 構築します。TNT 処理の<オブジェクトの選択>ダイア ログでは、ディレクトリをナビゲートして、オブジェク トを選択する場合と同様、これらのカタログを使って迅 速に地理データオブジェクトを検索、選択できます。ジ オカタログでは、コンピュータやネットワーク上の場 所というよりも、地球上の位置もしくはファイルやオブ ジェクトの名前または説明の中に含まれるテキストで地 理データレイヤを選択できます。ジオカタログからオブ ジェクトを選択する詳しい方法については、テクニカル ガイドの「システム:ジオカタログの使用 (System: Using Geospatial Catalogs)」をご覧ください。

# Main Raster Geometric Convert Script Tools Help -トしている地図、画像 Job Manager... -トしている地図、画像 Geospatial Catalog Manager... -ケシを選択することがで Greate Geotagged Image Database... -資体選択することがで Edt Styles... -回域によって選択でき Change Coordinate Reference System... -なたの検索条件を満た Database -できるよう、地理デー Miscellaneous -の範囲や他の情報を含 User Toolbars

■■図 スキャンするフォルダ

[スキャンするフォルダ (Folders to scan)]リスト中の[選択 (Select)]ボタンを クリックして、カタログを作成したい地理 データが入ったフォルダを選びます。地理 データをどのようにカタログ化するかは ユーザ次第です。全ての地理データを1つ のカタログに入れたい場合もあるでしょう し、様々なプロジェクト、世界中の異なる 国々、様々なカテゴリー (例:農地、荒野、 都市、地質、等級づけられた情報、など)

によってそれぞれ別のカタログを作成したい場合もある でしょう。地理データの組織的な使用において、同じデー タを複数のカタログに含めることも可能です。

ジオカタログ作成のためにスキャンするフォルダを選 ぶと、選択したフォルダ内の全てのファイルとサブフォ ルダがスキャンされます。下図のように除外リストに載 せれば、特定のサブフォルダを除外することもできます。 同様に、除外されたフォルダ内のサブフォルダもここで 選択すれば、スキャンリストに加えることができます。 このスキャン操作では、地理データファイルやオブジェ クトタイプ、有効なジオレファレンス情報を検索します。 有効なジオレファレンス情報を持ったファイルやオブ ジェクトタイプが選択したフォルダ内に見つかると、ファ イルやオブジェクトの名前および他の多数のパラメータ が\*.gsc ファイルに記録されます。

[スキャンするフォルダ]リストの下にある[削除 (Remove)] ボタンは、反転表示したフォルダをリストから 削除し、[全て削除 (Remove All)] ボタンは、リスト内の すべてのフォルダを削除します。

# ジオカタログの選択

既存のカタログの編集、更新あるいは カタログの新規作成には、<ジオカタロ グ>ウィンドウの上端にある[ジオ カタログの選択 (Select geospatial

catalog)] ボタンをクリック してください。<ファイル の選択 (Select File) >ウィ ンドウの上端近くにある [新規ファイル (New File)] ボタンをクリックすると、 新規カタログを作れます。 編集や更新のため既存 のカタログを選択する と、最後にカタログが作成 された時の状態で<ジオカ タログ>ウィンドウにある 3つのリストに情報が表示 されます。TNTmips で作成 されたジオカタログの拡張 子は、\*.gsc です。

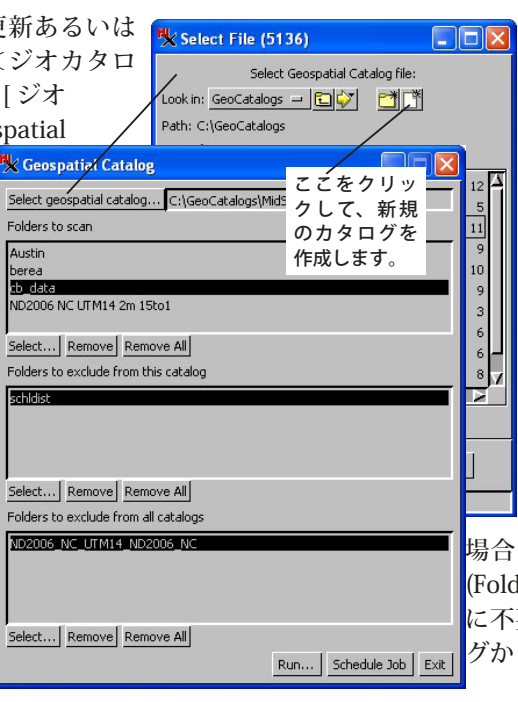

# このカタログから除外するフォルダ

スキャン用に選択したフォルダ内の ファイルのみがスキャンされ、カタログ に含まれます。しかしながら、選択した フォルダには、作成するカタログに含み たくない内容を持つものも含まれること があります。ここではスキャン用に選択 したフォルダのうち、カタログに含みた くない内容を持つフォルダのみを選択し なければなりません。例えば、州や地方 に関するフォルダで、その下の郡や地区 のフォルダを全て含んだものがあるとし ます。作成するカタログの目的としては、 南西部の郡や地方またはある特定の川を 含む地域だけを含めたいとします。その 場合は、[このカタログから除外するフォルダ (Folders to exclude from this catalog)] リスト に不要なサブフォルダを加えることで、カタロ グから除外できます。

## 全カタログから除外するフォルダ

このリストにあるフォルダは、geocatexclude とい う名前のファイルをデータファイルのあるフォルダに 置くことで全カタログから除外します。この空のファ イル (geocatexclude) があることで、現在作成している カタログにおいて [全カタログから除外するフォルダ (Folders to exclude from all catalogs)] リストにフォルダ があるないに関わらず、フォルダの内容がジオカタログ 作成のためにスキャンされることがないようにします。 geocatexclude ファイルは、カタログ作成または更新時に フォルダを除外するために選択した場合、ジオカタログ マネージャによって作成されます。もしくは手動で作成

し、カタログに含め たくない内容を持つ フォルダがあるディ レクトリレベルに置 くこともできます。

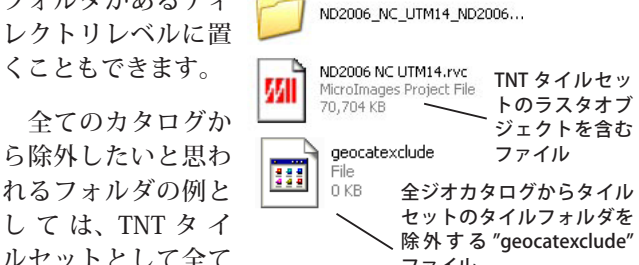

フォルダ

タイルセットのタイルを含む

ルセットとして全て ファイル の GeoTIFF または GeoJP2 タイルを含むフォルダが挙げられます(詳しくは、 テクニカルガイドの「モザイク:タイルセットに直接モ ザイクする (Mosaic: Mosaic Directly to TNT Tileset)」を 参照)。TNT タイルセットのラスタオブジェクトは全タイ ルの範囲を特定し、ジオレファレンスされたタイルのファ イルを含むサブフォルダの外にあります (?)。この1つ のタイルセットのラスタオブジェクトをカタログに含め るだけで、タイルセットの全範囲を選択できます。タイ ルセットを構成する何十万ものジオレファレンスされた ファイルを含める必要はありません。

全てのタイルセットが、「モザイク」または「タイルセッ トの作成|処理において指定されたタイルのセルサイズ で決めらた範囲のタイルから構成されているわけではあ りません。インポート処理では、インポートされる各オ ブジェクトを1つのタイルとして扱うマルチファイルの ラスタオブジェクトを作成できます。これらのタイルは、 地図の図郭や地理的に定義された単位を表すもので、同 じサイズのセルで構成されているとは限りません。マル チファイルのラスタオブジェクトの構造は、ある1つの ラスタオブジェクトに関連したタイルセットの構造に似 ています。ラスタオブジェクトは、ジオレファレンス付 のタイルファイルを含むフォルダより上にあるディレク トリレベルのタイル全部、全範囲を特定します。マルチ ファイルラスタオブジェクト全体だけでなく、マルチファ イルラスタを構成している個々の地図図郭が選択できる ように、これら全てのタイルをカタログ作成処理の際に 含めたい場合があると思います。個々のタイルファイル をカタログに含めることが意味があるか見極めなければ いけません。さもなければ、目的のオブジェクトやファ

イルを見つけ難くなって何の利点もないことになりかねま せん。

1つのカタログに含まれる他の全情報(例えば、オブ ジェクトタイプと形式、スキャンするフォルダ)は\*.gsc ファイルに含まれ、カタログの保存先として選んだ場所に 保存されます。全\*.gsc ファイルをまとめて1つのフォル ダに置いても、カタログに示されたデータと同じフォルダ に\*.gsc ファイルを置いても、あるいは他の場所に保存し てもかまいません。しかし、全ジオカタログから除外する フォルダを示す geocatexclude ファイルは、ジオカタログ マネージャもしくはユーザによって除外対象のフォルダ内 に置かれます。このファイルがあることで、今のカタログ に対して [全カタログから除外するフォルダ]リストに加 えられているかどうかに関わらず、フォルダの内容が全ジ オカタログから除外されるべきということがジオカタログ マネージャに伝わります。新規に作成したカタログにこの フォルダの内容を含めるとした場合は、そのフォルダから geocatexclude ファイルを削除する必要があります。

### 手動でカタログを更新する

新規ファイルまたはフォルダを前にカタログ化された フォルダに追加する場合、既存のカタログを更新しても、 新規にカタログを作成して新しいファイルを含めてもか まいません。既存のカタログを更新するには [ジオカタ ログの選択 (Select geospatial catalog)] ボタンをクリック して、更新したいカタログを選びます。最後にカタログ が作成された際に含められ、もしくは除外されたフォル ダが、<ジオカタログ>ウィンドウに一覧表示されます。 更新したジオカタログ用にスキャンしたいフォルダが、 初めに選択したものから変わっていない場合は、[OK] ボ タンをクリックします。含めたいもしくは除外したいフォ ルダが別にある場合には、変更を行った後に [OK] ボタン をクリックしてください。修正日がカタログが初めに作 成された日より新しくない限り、ジオカタログ更新の間 ファイルが再度スキャンされることはありません。

選択したフォルダ内のファイルをカタログ作成時と同 じオブジェクトを含む同名のファイルと入れ替えた場合、 これらのオブジェクトを使用するのにカタログを更新す る必要はありません。

### カタログの自動更新

ジオカタログは全て、TNTmips DV2010のジョブ 処理を使って希望通りのスケジュールで自動的に更新 するよう設定できます。2010年の開発版をTNTmips 2009 が動作しているコンピュータにインストールしま す。TNTmips 2009 のユーザであれば、2010 年初めに DV2010 が公式リリースされるまで、インストール後 30 日間実行できます。DV2010のジョブ処理では、指定し た間隔でジョブを実行するようにスケジュールできます。 DV2010のジオカタログマネージャでは、好きな頻度で カタログを更新できるよう、ジョブをスケジュールでき ます(全カタログの更新を毎晩行ったり、選択したプロ ジェクトのカタログだけを1時間毎に更新できます)。